## User- Manual

## View applications submitted under SV(LDR) Scheme,2019

## Step by step process:

- Step 1 : The tax officers of the designated committee will login in application using their SSO-ID.
- Step2: The tax officer clicks on GST icon from the screen.
- Step 3 : The tax officer click on the " Menu ".
- Step 4: From the Menu, the tax officer select CE tab or ST tab. By click that the tax officer will see a button SVLDRS and on clicking on the "SVLDRS", the tax officer select " view SVLDRS Scheme".
- Step 5: The tax officer will be shown the screen with "no records found".
  - Note: The tax officer to check his jurisdiction.
- Step 6: The tax officer clicks on the "search" icon in the in ARN column.
- Step 7: The tax officer will be shown list of application submitted to the tax officer's designated committee. The tax officer clock on the ARN number from the list.
- Step 8: The tax officers will be shown the application details as submitted by the tax payer.

Step 1 : The tax officers of the designated committee will login in application using their SSO-ID.

| G | https://appstore.cbec.gov.in/logon/LogonPoint/tmindex.html | Ø + 🚔 Ĉ 🚳 Citrix Gateway                 | × <i> L</i> ogin | Arrow Page of Central Board o | - <b>-</b> .<br>           |
|---|------------------------------------------------------------|------------------------------------------|------------------|-------------------------------|----------------------------|
| * |                                                            |                                          |                  |                               |                            |
|   |                                                            |                                          |                  |                               |                            |
|   | er et alle<br>en et alle<br>et alle active                 | Please log on<br>User name:<br>Password: | l<br>vord        | Submit                        |                            |
|   |                                                            |                                          |                  |                               |                            |
|   | O Type here to search                                      | 😑 🛤 🍯 💰                                  | 🤰 🖉 📓            | 3                             | ~ 貯 ENG <sup>19,48</sup> ↓ |

| https://appstore.                    | .cbec.gov.in/Citrix/StoreWeb/ | o - ≙o          | CBEC Apps | × 🥵 Login            |                                                          | Home Page of Central Board o                                                                 | 1                                                         |                                                                                | - <b>6</b> >                                                        |
|--------------------------------------|-------------------------------|-----------------|-----------|----------------------|----------------------------------------------------------|----------------------------------------------------------------------------------------------|-----------------------------------------------------------|--------------------------------------------------------------------------------|---------------------------------------------------------------------|
| Concut loss of infine Term & Concer- |                               |                 |           | BB<br>APPS           | O<br>HELP                                                |                                                                                              |                                                           |                                                                                | NITESH NITESH 🔻                                                     |
|                                      |                               |                 |           | Registra             | ation of Project<br>"With effect from<br>CBIC has starte | Imports in ICES is operational<br>n 27th Aug 2019, EDW helpde<br>d issuing Generic ICEGATE E | since 29.05.201<br>sk will use new p<br>mail IDs to field | 9 (ref. ICES Advisory 13/<br>obone numbers 011-2605<br>formations to encourage | 2019). PI complete re<br>2165 & 011-2605212<br>use of Icegate Email |
| All Categories                       |                               |                 |           |                      |                                                          |                                                                                              |                                                           | Q ßear                                                                         | ch All Apps                                                         |
| All Apps                             |                               |                 |           |                      |                                                          |                                                                                              |                                                           |                                                                                |                                                                     |
| Ø                                    | Details                       | Ø               | Details   | <b>S</b>             | Details                                                  | <b>S</b>                                                                                     | Details                                                   |                                                                                | Details                                                             |
| CBECGST_TRNG                         |                               | Central Excise  |           | Central Excise Prepr | rod                                                      | Document Viewer                                                                              |                                                           | Firefox CHN                                                                    |                                                                     |
|                                      |                               | $\frown$        |           |                      |                                                          |                                                                                              |                                                           |                                                                                |                                                                     |
| <b>C</b>                             | Details                       |                 | Details   | <b>C</b>             | Details                                                  | 1 Alexandre                                                                                  | Details                                                   | 1                                                                              | Details                                                             |
| Firefox Del                          |                               | GST             |           | GST_LifeRay_Prod     |                                                          | Home Drive CHN                                                                               |                                                           | Home Drive Del                                                                 |                                                                     |
|                                      |                               |                 |           |                      |                                                          |                                                                                              |                                                           |                                                                                |                                                                     |
|                                      | Details                       | <b>C</b>        | Details   | <b>C</b>             | Details                                                  |                                                                                              | Details                                                   |                                                                                |                                                                     |
| OpenOffice                           |                               | Service Manager |           | Service Tax          |                                                          | Service Tax Preprod                                                                          |                                                           |                                                                                |                                                                     |
|                                      |                               |                 |           |                      |                                                          |                                                                                              |                                                           |                                                                                |                                                                     |
|                                      |                               |                 |           |                      |                                                          |                                                                                              |                                                           |                                                                                | D-SI                                                                |
| O Type here to se                    | arch                          | a n e           | 🚍 🛱 🎒     | 🤗 🥒 🕅 🖬              | 1 ? ø                                                    |                                                                                              |                                                           | <u>^ ፻</u>                                                                     | □ ENG                                                               |

Step2: The tax officer clicks on GST icon from the screen.

Step 3 : The tax officer click on the "Menu".

|                                                                                         | Dashboard - Mo                                 | zilla Firefox                                        | . • ×                                |
|-----------------------------------------------------------------------------------------|------------------------------------------------|------------------------------------------------------|--------------------------------------|
| Dashboard × +                                                                           |                                                |                                                      |                                      |
| ( gstprod.cbec.gov.in/cbec-aces-gst-ui/                                                 |                                                | C Q Search                                           | ☆ 自 ♣ ☆ ♡ Ξ                          |
| Central Board of Indirect Taxes and Customs Ministry of Finance - Department of Revenue |                                                |                                                      | <u>↑</u> <b>1</b> - 0 <sup>2</sup> 0 |
| Name : NITESH NITESH Designation : Inspector SSO ID :                                   | DIRECTORATE GENERAL OF SYSTEMS DIRECT          | TORATE OF SYSTEMS: DGS NEW DELHI                     | English Hindi                        |
| Registration Task List                                                                  |                                                |                                                      |                                      |
| Registration Task List                                                                  |                                                |                                                      | Friday, September 6, 2019            |
| No Record Found                                                                         |                                                |                                                      |                                      |
| Transactions Summary                                                                    | C                                              | Stage                                                | 0                                    |
|                                                                                         |                                                |                                                      |                                      |
| Copyright                                                                               | © 2017 Govt. of India. All Rights Reserved. Ve | rsion: CBIC_GST_2.80 Sep 05th 2019 [Node:cdvpgira02] |                                      |
| 📒 🔿 Type here to search 🛛 📮 🗔                                                           | ê 🍯 🥭 🦉 💴                                      | 🗐 🕜 🐗 🥥                                              | > 문 <sup>19,51</sup><br>06-09-2019   |

Step 4: From the Menu, the tax officer select CE tab or ST tab. By click that the tax officer will see a button SVLDRS and on clicking on the "SVLDRS" , the tax officer select " View SVLDRS Scheme".

CE

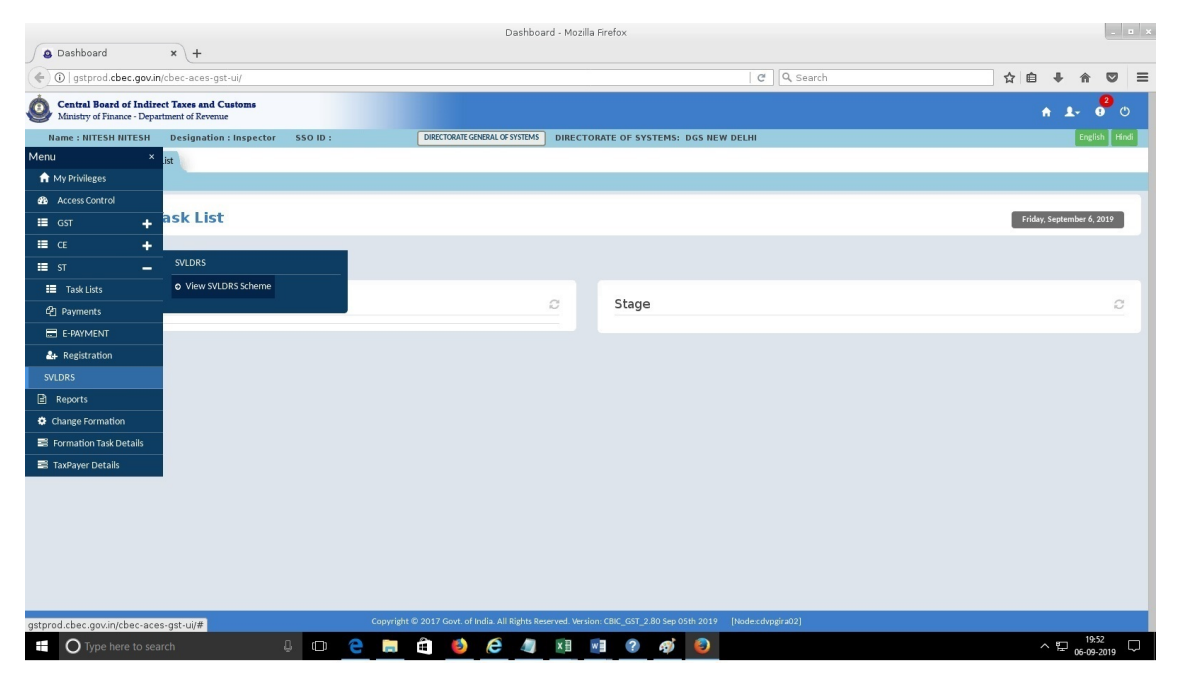

## ST :

|                                                        |                                            |          |       |                  | Da               | shboard - Mo     | ozilla F | irefox                      |                            |        |             | -                | • × |
|--------------------------------------------------------|--------------------------------------------|----------|-------|------------------|------------------|------------------|----------|-----------------------------|----------------------------|--------|-------------|------------------|-----|
| Dashboard                                              | × +                                        |          |       |                  |                  |                  |          |                             | d O Caret                  | ~ ~    |             |                  | =   |
| () gstprod.cbec.gov.in                                 | /cbec-aces-gst-ui/                         |          |       |                  |                  |                  |          |                             | C C Search                 | - W E  | • n         | ~                | =   |
| Central Board of Indire<br>Ministry of Finance - Depar | ect Taxes and Customs<br>etment of Revenue |          |       |                  |                  |                  |          |                             |                            |        | h .£-       | <mark>2</mark> ( | þ   |
| Name : NITESH NITESH                                   | Designation : Inspector                    | SSO ID : |       | DIRECTORAT       | EGENERAL OF SY   | STEMS DIRE       | CTOR     | ATE OF SYSTEMS: DGS NEW     | V DELHI                    |        | Enj         | lish 🛛 Hir       | idi |
| Menu ×                                                 | .ist                                       |          |       |                  |                  |                  |          |                             |                            |        |             |                  |     |
| ↑ My Privileges                                        |                                            |          |       |                  |                  |                  |          |                             |                            |        |             |                  |     |
| Access Control                                         |                                            |          |       |                  |                  |                  |          |                             |                            |        |             |                  |     |
| ≡ GST +                                                | ask List                                   |          |       |                  |                  |                  |          |                             |                            | Friday | September ( | , 2019           |     |
| Ш СЕ —                                                 |                                            |          |       |                  |                  |                  |          |                             |                            |        |             |                  |     |
| III Task Lists                                         |                                            |          | _     |                  |                  |                  |          |                             |                            |        |             |                  |     |
| Aregistration                                          | SVLDRS                                     |          |       |                  |                  |                  |          |                             |                            |        |             |                  |     |
| 🗅 Returns                                              | • View SVLDRS Scheme                       |          |       |                  |                  | 0                |          | Stage                       |                            |        |             | C                |     |
| 쉽 Payments                                             |                                            |          |       |                  |                  |                  |          |                             |                            |        |             |                  |     |
| E-PAYMENT                                              |                                            |          |       |                  |                  |                  |          |                             |                            |        |             |                  |     |
| SVLDRS                                                 |                                            |          |       |                  |                  |                  |          |                             |                            |        |             |                  |     |
| ≣ st 🗕 🕂                                               |                                            |          |       |                  |                  |                  |          |                             |                            |        |             |                  |     |
| Reports                                                |                                            |          |       |                  |                  |                  |          |                             |                            |        |             |                  |     |
| Change Formation                                       |                                            |          |       |                  |                  |                  |          |                             |                            |        |             |                  |     |
| Formation Task Details                                 |                                            |          |       |                  |                  |                  |          |                             |                            |        |             |                  |     |
| 📑 TaxPayer Details                                     |                                            |          |       |                  |                  |                  |          |                             |                            |        |             |                  |     |
|                                                        |                                            |          |       |                  |                  |                  |          |                             |                            |        |             |                  |     |
|                                                        |                                            |          |       |                  |                  |                  |          |                             |                            |        |             |                  |     |
|                                                        |                                            |          |       |                  |                  |                  |          |                             |                            |        |             |                  |     |
|                                                        |                                            |          |       |                  |                  |                  |          |                             |                            |        |             |                  |     |
|                                                        |                                            |          |       |                  |                  |                  |          |                             |                            |        |             |                  |     |
|                                                        |                                            |          | C     |                  | diada Allah      |                  | A        |                             | Distant and a standard all |        |             |                  |     |
|                                                        |                                            |          | Соруг | gnt © 2017 Govt. | or maia. All Rig | ints Reserved. V | ersion:  | CBIC_GST_2.80 Sep 05th 2019 | [Nodescovpgr502]           |        | 1           | 251              |     |
| O Type here to sea                                     |                                            | <u>Ф</u> | e .   |                  | e                | 🔍 🛛 🗶            | w        | I 🕐 🛷 😫                     |                            |        | ~ 문 06-0    | 9-2019           | Ψ.  |

Step 5: The tax officer will be shown the screen as below.

Note: In case the tax officer is nominated in more than one designated committee then the tax officer to check his jurisdiction.

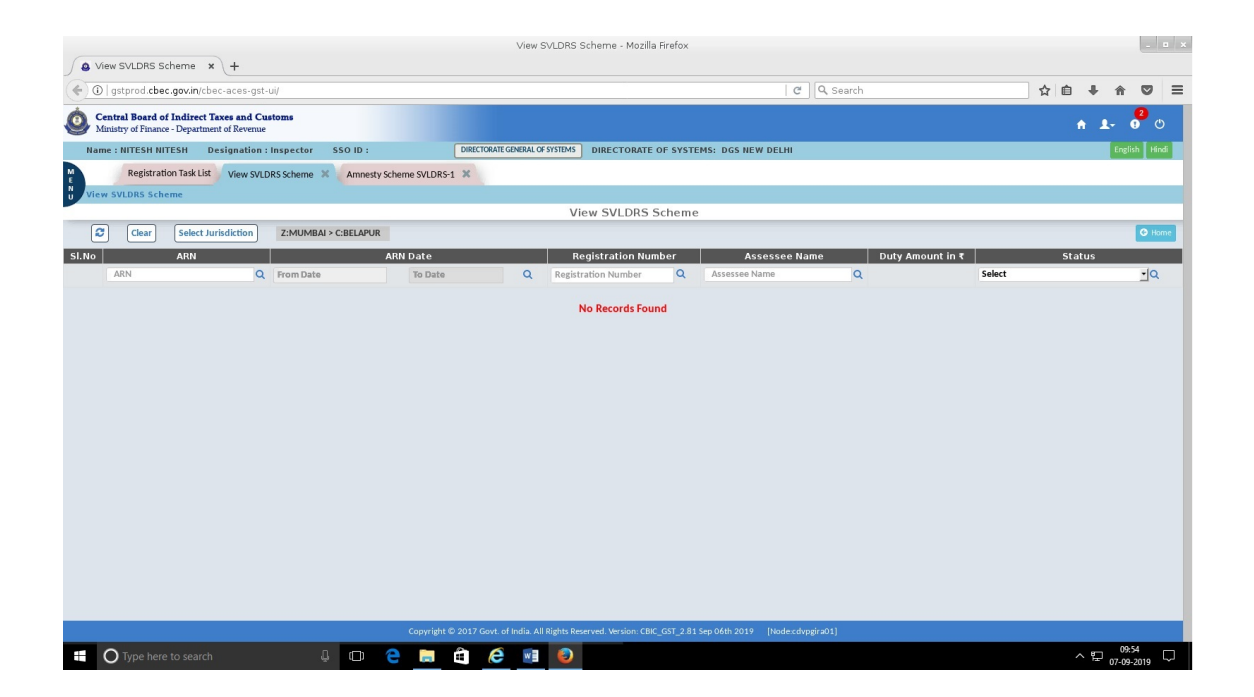

Step 6: The tax officer clicks on the "search" icon in the in ARN column.

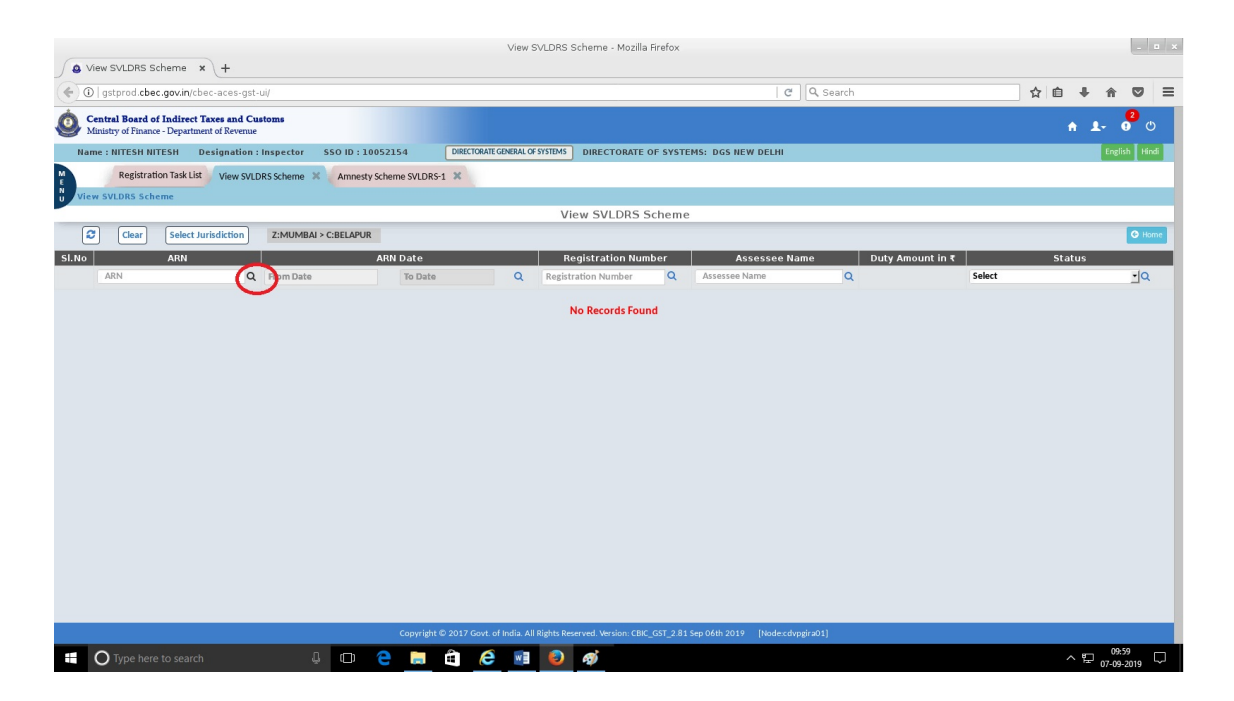

Step 7: The tax officer will be shown list of application submitted to the tax officer's designated committee. The tax officer clock on the ARN number from the list.

|       |                                                                        |                           |                       |            |              |              |            | View SVLD       | IRS Scheme     | ) - Mozilla  | Firefox                         |             |                    |        |        |            |            | ×   |
|-------|------------------------------------------------------------------------|---------------------------|-----------------------|------------|--------------|--------------|------------|-----------------|----------------|--------------|---------------------------------|-------------|--------------------|--------|--------|------------|------------|-----|
| J O Y | /iew SVLDRS Scheme 🗙 🖯                                                 | +                         |                       |            |              |              |            |                 |                |              |                                 |             |                    |        |        |            |            |     |
| (*)   | )   gstprod. <b>cbec.gov.in</b> /cbec-a                                | aces-g                    | st-ui/                |            |              | _            |            |                 |                |              | 0                               | 3 Q. Search |                    | ٢      | 2 0 1  | - <b>^</b> | •          | ≡   |
| و 🙆   | Central Board of Indirect Taxes<br>Ministry of Finance - Department of | <b>s and C</b><br>d Reven | 2 <b>ustoms</b><br>ae |            |              |              |            |                 |                |              |                                 |             |                    |        | ÷      | <b>1</b> - | 20 C       |     |
| Na    | me : NITESH NITESH Desig                                               | gnatio                    | n : Inspector         | SSO ID     |              | DIRE         | CTORATE G  | ENERAL OF SYSTE | ans DIREC      | TORATE C     | F SYSTEMS: DGS NEW DELHI        |             |                    |        |        | Engl       | ish 🛛 Hind |     |
| M     | Registration Task List                                                 | View SV                   | /LDRS Scheme 🚿        | Amnest     | y Scheme SVL | DRS-1 🗙      |            |                 |                |              |                                 |             |                    |        |        |            |            |     |
| U Vie | w SVLDRS Scheme                                                        |                           |                       |            |              |              |            |                 |                |              |                                 |             |                    |        |        |            |            |     |
| -     |                                                                        |                           |                       |            |              |              | _          |                 | View SV        | LDRS S       | cheme                           |             |                    |        | _      | _          |            | _   |
| Ŀ     | Clear Select Jurisd                                                    | liction                   | Z:VADODAR             | A > C:DAMA | я            |              |            |                 |                |              |                                 |             |                    |        |        |            | O Horr     | A 1 |
| SI.No | ARN 🔺                                                                  |                           |                       | ARN        | Date 🔺       |              |            | Regis           | tration Nu     | mber         | Assessee Nam                    | ie          | Duty Amount in ₹ 🔺 |        | Statu  | is         |            |     |
| -     | ARN                                                                    | Q                         | From Date             |            | To Date      |              | ۹          | Registratio     | on Number      | ٩            | Assessee Name                   | Q           |                    | Select |        |            | <u>-</u> Q |     |
|       | LD0209190000013                                                        |                           |                       | 02/0       | 9/2019       |              |            | BAIPD973        | J9CLD001       |              | DG Systems Test D               | Data        | 0                  |        | Submit | ted        |            |     |
| 2     | LD040919000082                                                         |                           |                       | 04/0       | 9/2019       |              |            | BAIPD973        | J9CLD001       |              | DG Systems Test D               | Data        | 100                |        | Submit | ted        |            |     |
| 3     | LD0409190                                                              |                           |                       |            |              |              |            |                 |                |              |                                 |             |                    |        |        |            |            |     |
| 4     | LD0409190                                                              |                           |                       |            |              |              |            |                 |                |              |                                 |             |                    |        |        |            |            |     |
| 5     | LD0409190                                                              |                           |                       |            |              |              |            |                 |                |              |                                 |             |                    |        |        |            |            |     |
| 6     | LD0509190                                                              |                           |                       |            |              |              |            |                 |                |              |                                 |             |                    |        |        |            |            |     |
| 7     | LD0609190                                                              |                           |                       |            |              |              |            |                 |                |              |                                 |             |                    |        |        |            |            |     |
| 8     | LD0609190                                                              |                           |                       |            |              |              |            |                 |                |              |                                 |             |                    |        |        |            |            |     |
|       |                                                                        |                           |                       |            |              |              |            |                 |                |              |                                 |             |                    |        |        |            |            |     |
| Show  | lng: 1 - 8 of 8 Records                                                |                           |                       |            |              |              |            |                 |                |              |                                 |             |                    |        | Page:  | 1          | of 1       |     |
|       |                                                                        |                           |                       |            |              |              |            |                 |                |              |                                 |             |                    |        |        |            |            |     |
|       |                                                                        |                           |                       |            |              |              |            |                 |                |              |                                 |             |                    |        |        |            |            |     |
|       |                                                                        |                           |                       |            |              |              |            |                 |                |              |                                 |             |                    |        |        |            |            |     |
|       |                                                                        |                           |                       |            |              |              |            |                 |                |              |                                 |             |                    |        |        |            |            |     |
|       |                                                                        |                           |                       |            |              |              |            |                 |                |              |                                 |             |                    |        |        |            |            |     |
|       |                                                                        |                           |                       |            | Сору         | right © 2017 | 7 Govt. of | India. All Righ | ts Reserved. W | ersion: CBIC | GST_2.81 Sep 06th 2019 [Node:co | dvpgira01]  |                    |        |        |            |            |     |
|       |                                                                        |                           | 1                     | m          |              |              | 6          |                 |                |              |                                 |             |                    |        |        | 10         | k04        |     |
|       | O Type here to search                                                  |                           |                       |            |              | <u> </u>     |            | <u>••</u> =     | 2 2            |              |                                 |             |                    |        | ~      | 07-09      | 1-2019     | 2   |

Step 8: The tax officers will be shown the application details as submitted by the tax payer.

|                                                                                           |                                     | M                 | ozilla Firefox                 |                                      |            |                          |
|-------------------------------------------------------------------------------------------|-------------------------------------|-------------------|--------------------------------|--------------------------------------|------------|--------------------------|
| ttp://gstprces-gst-ui/ × +                                                                |                                     |                   |                                |                                      |            |                          |
| )   gstprod. <b>cbec.gov.in</b> /cbec-aces-gst-ui/                                        |                                     |                   |                                | C Q Search                           |            | ☆自◆合                     |
| entral Board of Indirect Taxes and Customs<br>finistry of Finance - Department of Revenue |                                     |                   |                                |                                      |            | ÷ ±- 0                   |
| ne : NITESH NITESH Designation : Inspector 55                                             | O ID : DIRECTORATE GENE             | RAL OF SYSTEMS    | DIRECTORATE OF SYSTE           | MS: DGS NEW DELHI                    |            | English                  |
| Registration Task List Amnesty Scheme SVLDRS-1                                            | Amnesty Scheme SVLDRS-1 🗶           |                   |                                |                                      |            |                          |
| w SVLDRS Scheme Amnesty Scheme SVLDRS-1                                                   |                                     |                   |                                |                                      |            |                          |
|                                                                                           |                                     | F                 | ORM SVLDRS 1                   |                                      |            |                          |
| Name of the Applicant                                                                     | Address of the Declarant            | PAN               |                                | Email ID                             | Mobile No  |                          |
| DG Systems Test Data                                                                      | kendriya aawas 5384 Arunachal Prade | BAIPD97           | '39C                           | niteshdahiya8890@gmail.com           | 9467286008 |                          |
| Reg. No of Main Noticee.                                                                  | Jurisdiction                        |                   |                                |                                      |            |                          |
| BAIPD9739CLD001                                                                           |                                     |                   |                                |                                      |            |                          |
|                                                                                           |                                     |                   |                                |                                      |            |                          |
| lication Details                                                                          |                                     |                   |                                |                                      |            |                          |
| Category                                                                                  | Sub Category                        |                   | Duty Type                      |                                      |            |                          |
| VOLUNTARY DISCLOSURE                                                                      |                                     |                   | ST                             |                                      |            |                          |
|                                                                                           |                                     |                   |                                |                                      |            |                          |
| voluntary Disclosure                                                                      |                                     |                   |                                |                                      |            |                          |
| Chief Description of Court / Courting                                                     | terms terms to a                    | Pe                | riod                           | Details of Duty                      |            | Ten Dura lass Ten Dallaf |
| 5 NO Description of Goods' services                                                       | Fra                                 | m Period          | To Period                      | Duty/Tax/Cess                        | Amount     | Tax Dues less Tax Relief |
| 1 🖉                                                                                       | Abatement 01/                       | 09/2013           | 06/04/2018                     | Business exhibition service          | 0.00       | 0.00                     |
|                                                                                           |                                     |                   |                                | TOTAL                                | 0.00       | 0.00                     |
|                                                                                           |                                     |                   |                                | GRAND TOTAL                          | 0.00       | 0.00                     |
|                                                                                           |                                     |                   |                                |                                      |            |                          |
| Showing: 1 - 1 of 1 Records                                                               |                                     |                   |                                |                                      |            | Page: 1 of 1             |
|                                                                                           |                                     |                   |                                |                                      |            | - ,                      |
|                                                                                           | Convelable © 2017 Court of Inc      | lia All Diabte De | correct Marcine, CRIC CET 2.94 | Ean Of the 2010 [Made and under 201] |            |                          |
| cbec.gov.in/cbec-aces-gst-ui/                                                             | Copyright @ 2017 Govt. of Inc       | na. An Aignes Re  | Served, version, cbic_051_2.01 | peb oper rora lugger rabbingor 1     |            |                          |